## Devis et Factures 1/7

Gagnez du temps !!!!

#### Générez et envoyez vos devis et factures depuis le lieu de votre Client ou depuis votre véhicule (l'envoi nécessite une connexion réseau)

#### Nouveauté (depuis la version 6.10) :

La ligne « frais de transport » disparait si renseignée à O€

# Devis et Factures 2/7

• Saisissez la tarification dans le Menu « Informations générales » :

|                              |               |         | 0.000 201111 |
|------------------------------|---------------|---------|--------------|
| moluments (Art A444-18)      |               |         | 0.000 EUR HT |
| rais de transport            |               |         | 7,67 EUR HT  |
| VA (20.00 %)                 |               |         | 0,00 EUR     |
| Débours Art R.444-12         |               |         | 0,00 EUR     |
| cte soumis à la taxe fiscale | Oui           | Non     | 0,00 EUR TTC |
| Constat Libro                | $\rightarrow$ | ? Total | 7,67 EUR TTC |

• En saisissant une somme sur le champ « Total », les valeurs d'émoluments et la TVA se calculeront automatiquement.

E

- Constat d'inventaire: la ligne "acte soumis à la taxe fiscale" n'est pas présente
- Si la ligne « Frais de transport » est à 0€, celle-ci ne s'affichera pas sur le document, le devis et la facture.

# Devis et Factures 3/7

• Affichez votre document et sélectionnez Facturation , en haut de l'écran :

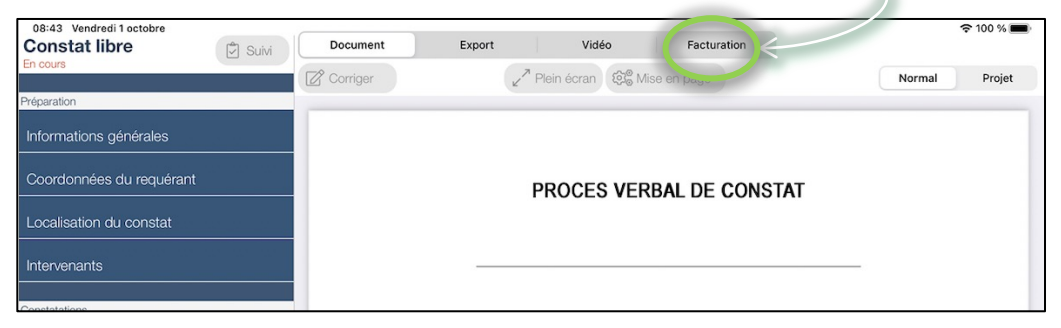

• Cette action affiche les 2 choix suivants et génère vos documents :

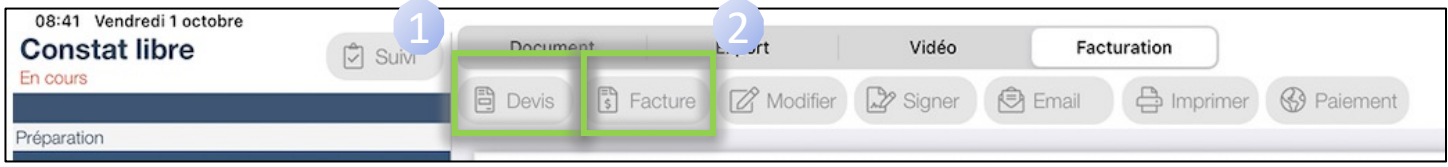

 L'affichage des Devis et Factures, vous permettent de les Signer (précédé de la mention « *Bon pour accord* » sur les devis) et de les envoyer par 🖻 Email

## Devis et Factures 4/7

- L'émission d'une facture peut être obligatoire selon le client pour vous permettre de repartir avec le règlement du document.
- Par défaut, l'adresse de facturation utilisée dans le devis et la facture est l'adresse du requérant.
- Pour modifier les informations d'une facture, vous devez appuyer sur le bouton Modifier lors de la visualisation de la facture :
- Vous aurez ainsi accès au formulaire dans lequel vous pourrez modifier :

|                                | 09:41 Mar. 9 janv.                                                                                           |                     |         |                     |                                                | 중 🛛 100 % 🚮                             |
|--------------------------------|----------------------------------------------------------------------------------------------------|---------------------|---------|---------------------|------------------------------------------------|-----------------------------------------|
|                                | Constat libre 🖄 Suivi                                                                                        | Document            | Export  | Facturation         | Vidéo                                          | 15 Didacticiel                          |
| l'adresse de facturation       | En cours<br>Préparation                                                                                      | Devis               | Facture | 🖉 Modifier 🛛 🖉 Sign | er 🕑 Email                                     | Paiement                                |
|                                | Informations générales<br>Personnalisation de la facture :<br>(si vide, ce sont les coordonnées du requérant | qui sont utilisées) |         |                     | Ajouter ligne                                  |                                         |
|                                | Nom                                                                                                    |                     |         |                     |                                                |                                         |
| La numéro de facture / devic   | Adresse                                                                                                    |                     |         |                     |                                                |                                         |
| Le numero de lacture / devis   | Co Pays                                                                                                    |                     |         |                     |                                                |                                         |
|                                | Numéro                                                                                                    |                     |         |                     |                                                |                                         |
| Le libellé (champ désignation) | Libellé du devis / de la facture                                                                             |                     |         |                     |                                                |                                         |
|                                |                                                                                                    |                     |         |                     |                                                |                                         |
|                                | Fermer                                                                                                    |                     |         |                     |                                                | Valider                                 |
| Saisir un acompte déià versé   | Mise en page                                                                                                 |                     |         | 5<br>1<br>1         | CT<br>OTAL H.T<br>V.A (20.00 %)<br>NXE FISCALE | 7.67 C<br>57.67 C<br>11.53 C<br>14.89 C |
|                                |                                                                                                    |                     |         |                     | EBOURS                                         | 0.00 C<br>84.09 C                       |
|                                | Alticher en Plus                                                                                             |                     | - /     |                     |                                                |                                         |

## Devis et Factures 5/7

• Il est possible d'ajouter une ou des lignes dans la tarification et d'y appliquer la TVA ou non :

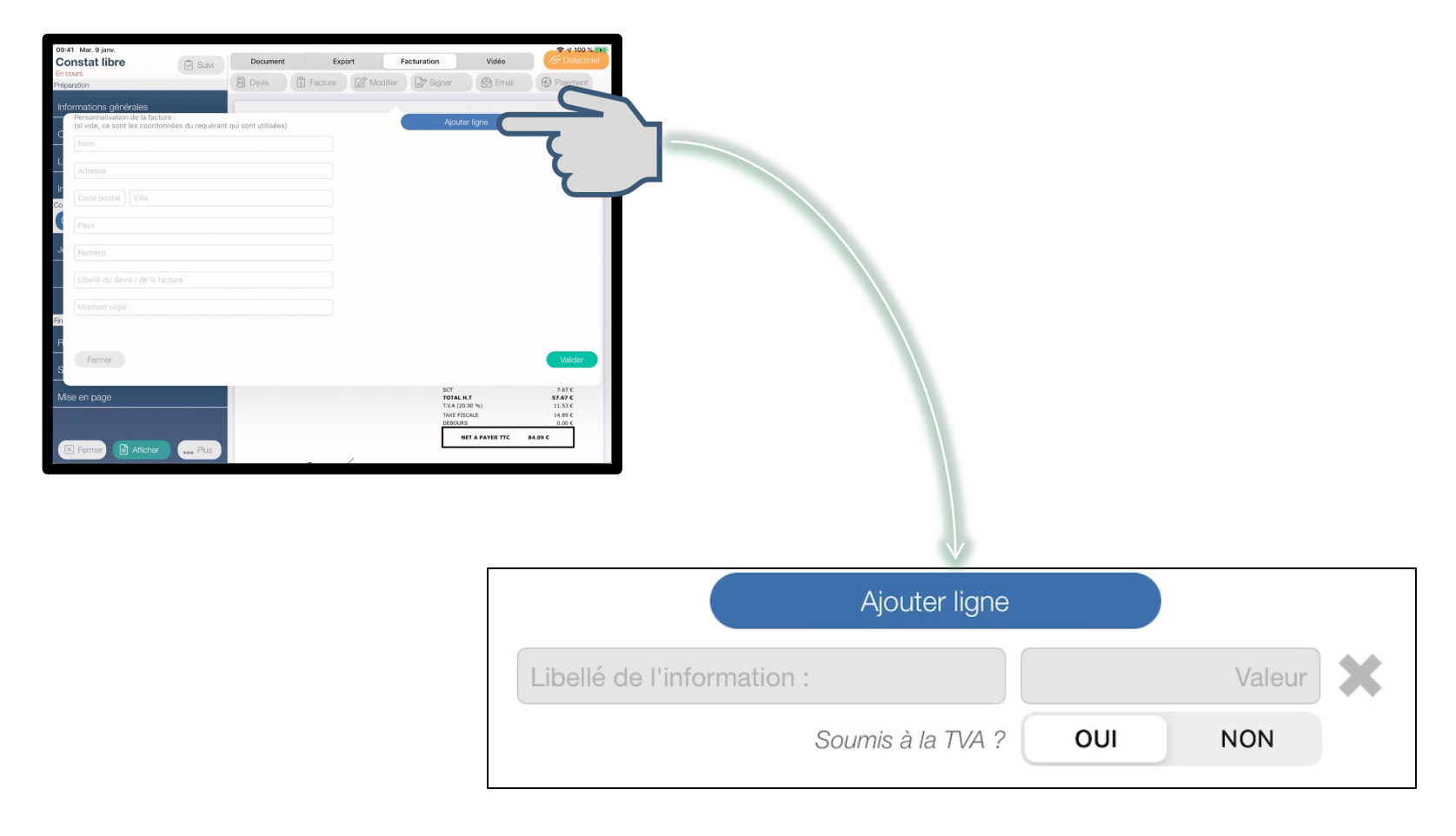

# Devis et Factures 6/7

Coordonnées

Document de l'application :

 Vous pouvez renseigner vos coordonnées bancaires depuis l'espace client (Mon compte > Coordonnées).

Ainsi, les devis et factures seront automatiquement renseignées :

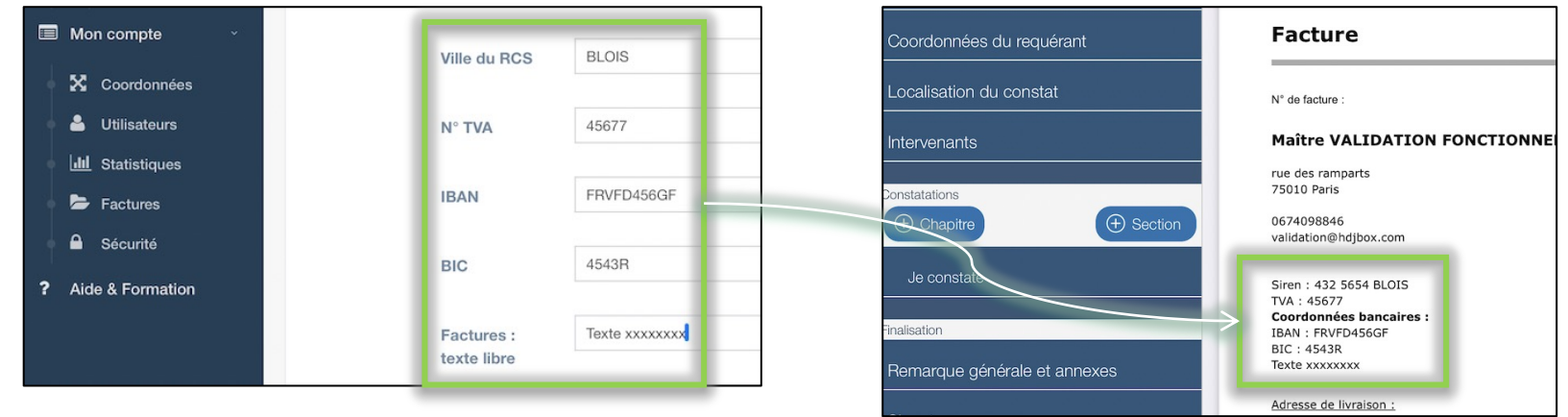

#### Espace Client :

Astuce : Etant donné que le numéro de facture doit être chronologique, les utilisateurs partent en général avec un numéro qu'ils ont créé dans leur logiciel métier ou appellent la secrétaire une fois sur place.

# Devis et Factures 7/7

S Coordonnées

 Vous pouvez renseigner l'url de votre site internet pour le paiement en ligne depuis l'application en l'indiquant sur votre Espace Client (Mon compte > Coordonnées > Site internet).

Ainsi, dans l'application, depuis l'onglet « Facturation » ce bouton ( Paiement vous dirige sur le site.